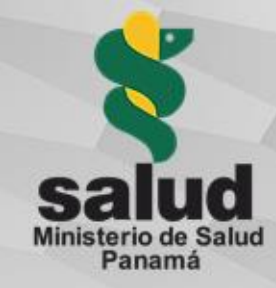

## Guía introductoria a la Plataforma RESEGIS

Registro y seguimiento de la investigación para la salud

linisterio de Salud Panamá

Panamá con salud y bienestar

SISTEMAS DE INFORMACIÓN PARA LA SALUD

Inicio Fundamentos de IS4H Herramientas Blog Fotos Videos

/ Inicio / Historias de IS4H / IS4H Stories

DDS

## Panamá implementará plataforma para el registro y seguimiento de los protocolos de investigación para la salud

En su Política Nacional de Salud 2016-2025, Panamá establecio, entre otros puntos, fortalecer el Sistema Nacional de Investigación e Innovación para la Salud; con dos disposiciones muy importantes: Evaluar e integrar las evidencias científicas generadas por las investigaciones en el proceso de toma de decisiones para contribuir al bienestar y la salud de la población; y creación de la base de datos electrónica del Sistema Nacional de Investigación e Innovación para la Salud.

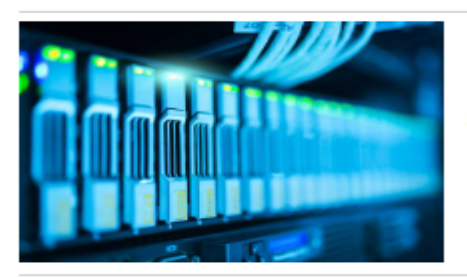

Los determinantes sociales de salud son un elemento clave al momento de planificar políticas de salud y los mismos no siempre son relevados ni registrados por el personal de salud.

La Dirección General de Salud Pública, mediante la Coordinación Nacional en Regulación de Investigación para la Salud ha estado avanzando desde su creación, entre otras cosas, en el establecimiento de un registro de los protocolos de investigación que actualmente se realiza de manera manual vía correo electrónico y los datos se cargan en una tabla Excel disponible vía web. Se desea que este registro pueda ser una plataforma a la que se pueda acceder vía web mediante usuario y que cumpla con los criterios para ser un registro primario de la OMS. Adicionalmente, se desea que los usuarios puedan acceder a información y capacitaciones, promoviéndose su uso.

Y es ese el objetivo de un proyecto del Ministerio de Salude de Panamá, para desarrollar una plataforma que permita registrar y dar seguimiento a protocolos de investigación según criterios de registro primario de la Organización Mundial de la Salud. El proyecto fue uno de los ganadores de la convocatoria de propuestas para la implementación de proyectos IS4H promovida por la Organización Panamericana de la Salud.

Entre los resultados que se esperan obtener al final del proyecto están:

- Diseño de un sistema web, que permita registrar y realizar tramitaciones previas al inicio de ejecución de un protocolo de investigación para la salud y su seguimiento;
- 2 Sistema web, amigable para el usuario, que facilite la trazabilidad de la investigación para la salud y a la vez, ofrezca a los investigadores acceso a información y oportunidades de capacitación;
- <sup>3</sup> Herramientas parametrizables para la para la vigilancia en salud pública y toma de decisiones informadas por la evidencia con el sistema web en el marco de los protocolos de investigación propuestos.

Ante la creciente demanda de digitalización en los servicios públicos, el Ministerio de Salud de Panamá está en la obligación de proporcionar alternativas que agilicen y a la vez faciliten el manejo de la información relacionada a la salud y faciliten los procesos que de una manera u otra puedan influir con la salud pública. El desarrollo de este sistema web para registrar y realizar los trámites previos al inicio de ejecución de un protocolo de investigación de salud a nivel nacional, constituirá una herramienta muy útil para facilitar el proceso de registro y su debido seguimiento. El desarrollo inicial de la plataforma RESEGIS se financió mediante subsidio de la Organización Panamericana de la Salud.

### https://www.paho.org/ish/index.php/es/historias?id=120

|            | Hola de nuevo,<br>inicie sesión aquí                | ¿Todavía no<br>es usuario?                                                                                                    |
|------------|-----------------------------------------------------|----------------------------------------------------------------------------------------------------|
|            | E-mail Contraseña Contraseña Contraseña Inice ocsón | Registrese aquí<br>También puede crear protocolos a<br>nontro de un messigador do ver una<br>nata de de poryceista que ase están<br>reatizando en el país.<br>Registraz proyecto de en envestigación |
|            |                                                     | Listar proyectos de investigación                                                                                                    |
| Powered by |                                                     |                                                                                                    |

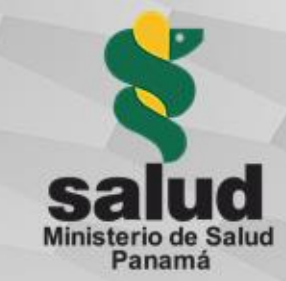

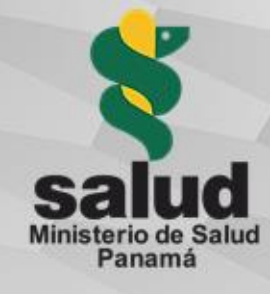

A 🛪 EN ES

## Plataforma de Registro y Seguimiento de Investigación para la Salud (RESEGIS)

Marco legal de la creación del registro de los protocolos de investigación para la salud:

Política Nacional de Salud 2016-2025 Decreto ejecutivo N° 119 de 9 de marzo de 2017, art 13 OE 7.2, LA 7.2.8

Ley 84 de 14 de mayo de 2019, art. 51

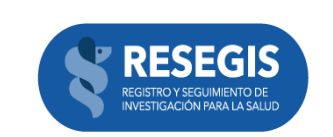

#### Si ya es usuario, inicie sesión aquí

| jecandanedd@minsa.gob.pa |                        |
|--------------------------|------------------------|
|                          |                        |
|                          | ¿Olvidó su contraseña? |

Inicie sesión

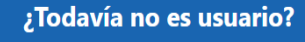

Regístrese aquí

También puede crear protocolos a nombre de un investigador o ver una lista de proyectos que se están realizando en el país.

Ver la lista de proyectos de investigación para la salud registrados en el país

Ver estadísticas

Powered by

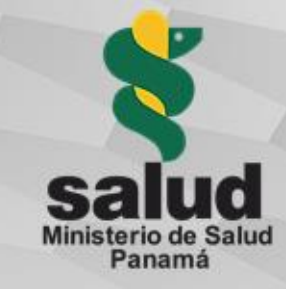

## Creación de usuario

### https://resegis.minsa.gob.pa/

| Todavía no es usuario?                                                                                   | Rol<br>Seleccione<br>Tipo de identificación<br>Cédula | Saludo C-Seleccione No. identificación No. identificación | Nombres y apellidos Nombres y apellidos E-mail E-mail |           |
|----------------------------------------------------------------------------------------------------|-------------------------------------------------------|-----------------------------------------------------------|-------------------------------------------------------|-----------|
| Registrese aqui<br>Fambién puede crear<br>protocolos a nombre de un<br>nvestigador o ver una lista       | Contraseña<br>Contraseña                              |                                                           | Confirmación de contraseña<br>Confirme la Contraseña  |           |
| de proyectos que se están<br>ealizando en el país.<br>Ver la lista de proyectos de investigación para la |                                                       |                                                           | Cancelar                                              | Continuar |
| Ver estadísticas                                                                                         |                                                       |                                                           |                                                       |           |

- En la página de inicio seleccionar el botón -Regístrese aquí-
- Seleccionar el rol que le corresponde
- Llenar todos los campos del formulario
- Seleccionar el botón -Continuar-
- Confirmar la creación del usuario
  - El sistema debe generar un email informando al usuario que se encuentra en proceso la activación del usuario.
  - El usuario deberá quedar con estado -Inactivo- hasta ser activado por rol coordinador
  - Una vez activado, puede iniciar sesión

AVISAR VÍA EMAIL (regulaips@minsa.gob.pa) SI NO LE LLEGA EL CORREO DE ACTIVACIÓN DE USUARIO

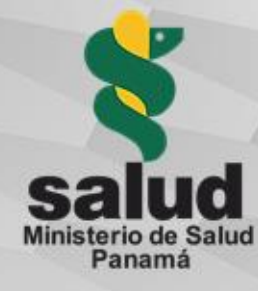

## Roles de interés dentro de la plataforma

Primer campo del formulario de solicitud de usuario en la plataforma RESEGIS. Se debe elegir el correcto de acuerdo con las actividades a desarrollar.

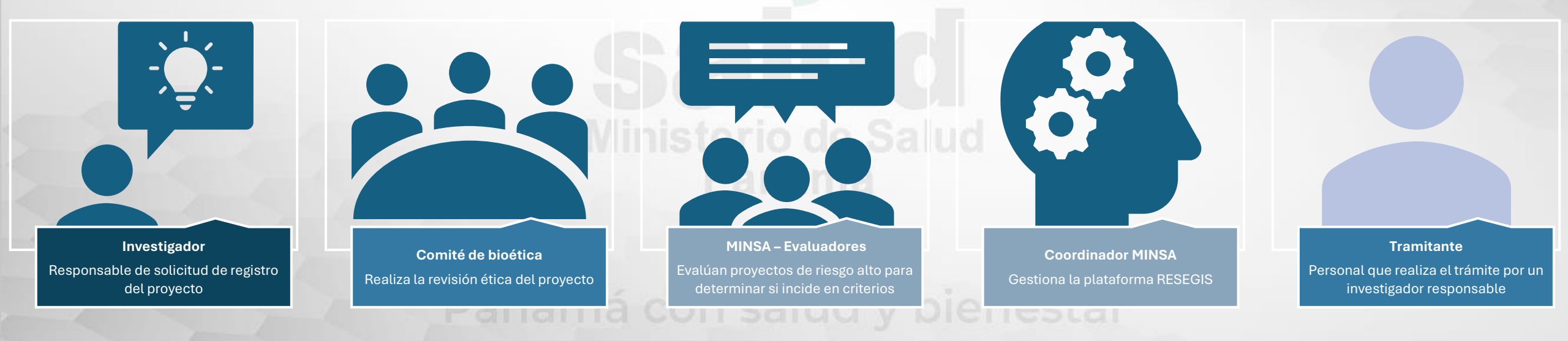

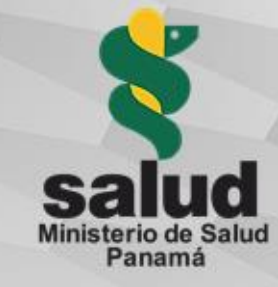

## Rol usuario investigador

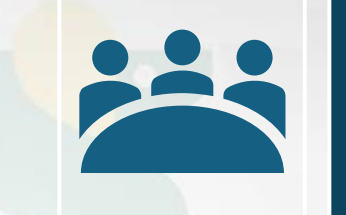

1. Crear usuario Activación

2. Ingresar a la plataforma

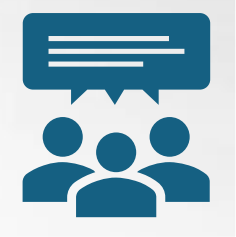

### Actividades principales de este rol:

• Creación y actualización de información de los proyectos de investigación.

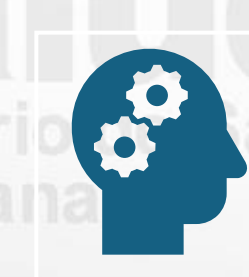

3. Crear proyecto

## Panamá con s

4. Actualizar información de seguimiento

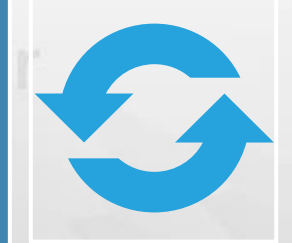

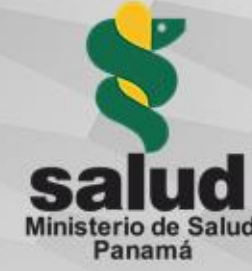

## Creación de usuario Investigador en la plataforma

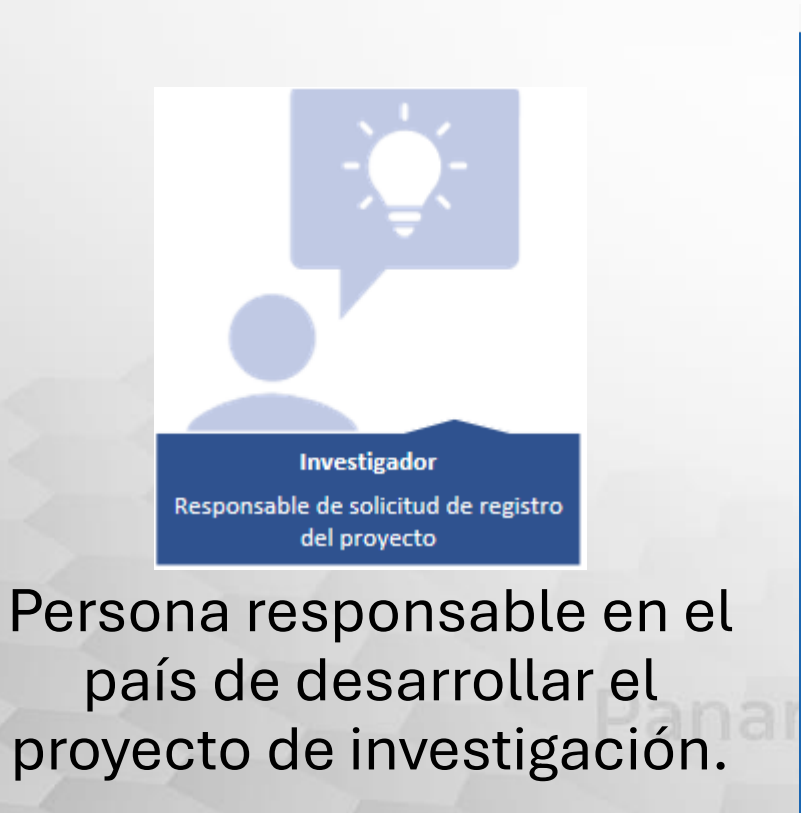

| <b>¡Empecemos!</b><br>Registre sus datos      |                                      |                                             |                            |                              |                      |   |  |
|-----------------------------------------------|--------------------------------------|---------------------------------------------|----------------------------|------------------------------|----------------------|---|--|
| Rol                                           |                                      | Saludo                                      |                            |                              | Nombre y apellidos   |   |  |
| Investigador                                  | \$                                   | Seleccione                                  | \$                         | Nombre y apellidos<br>Correo |                      |   |  |
| Tipo de identificación                        |                                      | No. identificación                          |                            |                              |                      |   |  |
| Cédula                                        | \$                                   | X-XX-XXXX                                   |                            | minsa@gmail.c                | com                  |   |  |
|                                               |                                      |                                             |                            |                              |                      |   |  |
| Sexo                                          | Fecha de nacimie                     | ento                                        | Nacionalidad               |                              | Profesión            |   |  |
| ○ M ○ F                                       | DD-MM-YYYY                           |                                             | Panamá                     | ٥                            | Seleccione           | ٥ |  |
| Estado académico-profesional                  | Estado académico-profesional         |                                             | Grado académico            |                              | Área de especialidad |   |  |
| Seleccione                                    |                                      | ٥                                           | Seleccione                 | ¢                            | Área de especialidad |   |  |
| Lugar de trabajo                              |                                      |                                             | Dirección laboral 🚯        |                              |                      |   |  |
| Lugar de trabajo                              |                                      |                                             | Seleccione                 |                              |                      | * |  |
| Dirección complementaria                      |                                      |                                             | Teléfono                   |                              | Correo secundario    |   |  |
| Calle / Edificio / Casa                       |                                      |                                             | Teléfono                   |                              | Correo secundario    |   |  |
|                                               |                                      |                                             |                            |                              |                      |   |  |
| Contraseña                                    |                                      |                                             | Confirmación de contraseña |                              |                      |   |  |
| ••••••                                        |                                      |                                             | Confirmación de contraseña |                              |                      |   |  |
|                                               |                                      |                                             |                            |                              |                      |   |  |
|                                               |                                      |                                             |                            |                              |                      |   |  |
| Declaro que la información de mi usuario re   | velada en el formulario a continua   | ación es verdadera y completa.              |                            |                              |                      |   |  |
| La información del usuario es legítima y lega | I, de no ser así incurriría en respo | nsabilidad.                                 |                            |                              |                      |   |  |
| Si hubiere algún cambio en la información se  | eñalada, se notificará a la breveda  | d posible para solicitar la actualización d | el usuario.                |                              |                      |   |  |
| <ul> <li>He leído y acepto</li> </ul>         |                                      |                                             |                            |                              |                      |   |  |

Formulario de creación de usuario Investigador.

### Salud Ministerio de Salud Panamá

## Rol usuario CNBI/CBI

Actividades principales de este rol:

- Evaluación de los aspectos éticos de los proyectos de investigación
- Actualización de información ética de los proyectos de investigación.

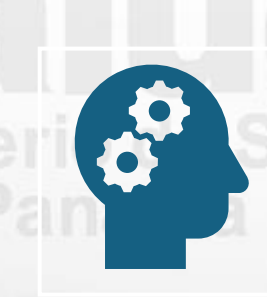

3. Evaluar aspectos éticos de los proyectos aprobados

1. Crear usuario

Activación

amá con sa

4. Dar seguimiento

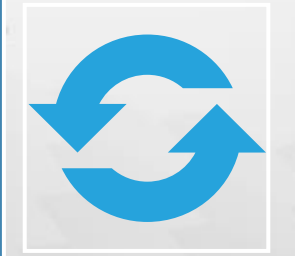

2. Ingresar a la plataforma

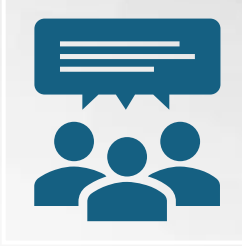

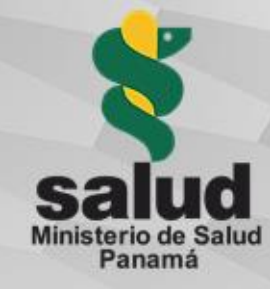

## Creación de usuario CNBI/CBI en la plataforma

← C බ ⊡ https://sisvigplus.minsa.

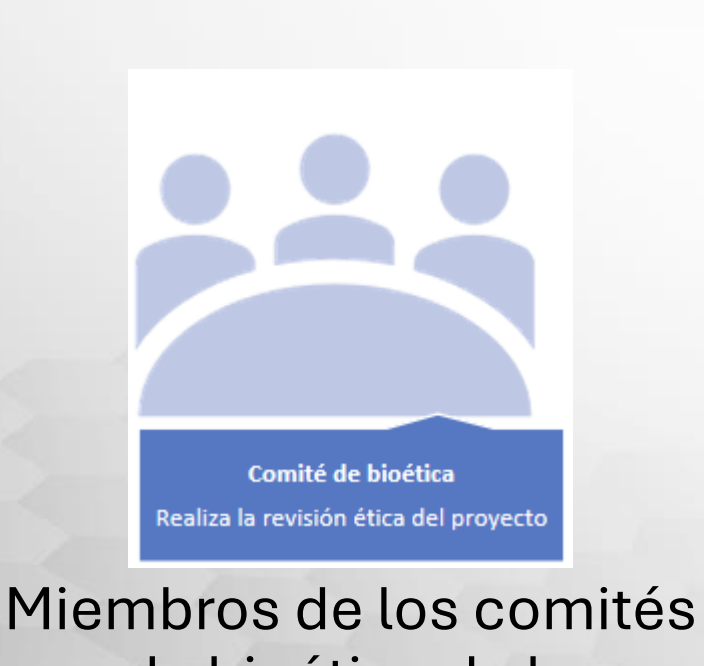

| Rol                              |   | Saludo             |                            | Nombre y apellidos |           |  |
|----------------------------------|---|--------------------|----------------------------|--------------------|-----------|--|
| CNBI/CBI                         | ٠ | Seleccione         | \$                         | Nombre y apellidos |           |  |
| Tipo de identificación           |   | No. identificación |                            | Correo             |           |  |
| Cédula                           | ٥ | X-XX-XXX-XXXX      |                            | minsa@minsa.gob.pa |           |  |
| Comité de bioética institucional |   | •                  |                            |                    |           |  |
| - active on the                  |   |                    |                            |                    |           |  |
| Contraseña                       |   |                    | Confirmación de contraseña |                    |           |  |
|                                  |   |                    | Confirmación de contraseña |                    |           |  |
|                                  |   |                    |                            |                    |           |  |
|                                  |   |                    | Cancelar                   |                    | Continuar |  |

de bioética de la investigación.

Formulario de creación de usuario CNBI/CBI.

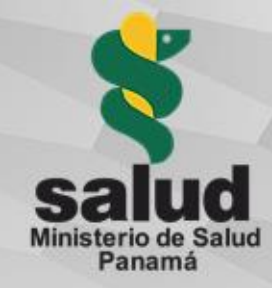

## Rol usuario Evaluador

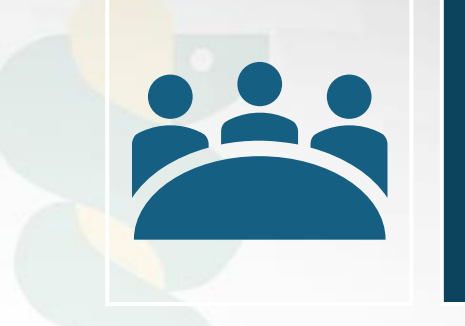

### 1. Crear usuario Activación

Actividades principales de este rol:

 Evaluación de ensayos clínicos asignados. 2. Ingresar a la plataforma

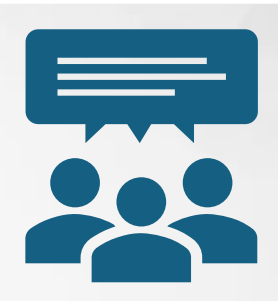

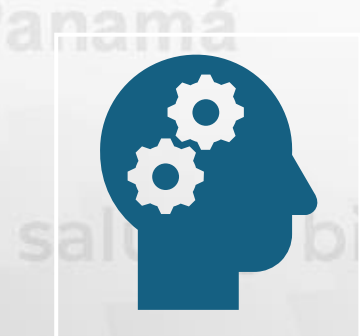

## 3. Evaluar proyectos asignados

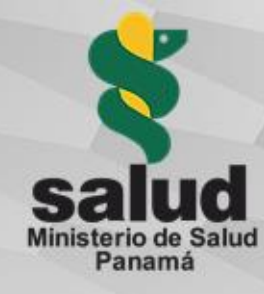

Z EN ES

## Creación de usuario Evaluador MINSA en la plataforma

< C බ

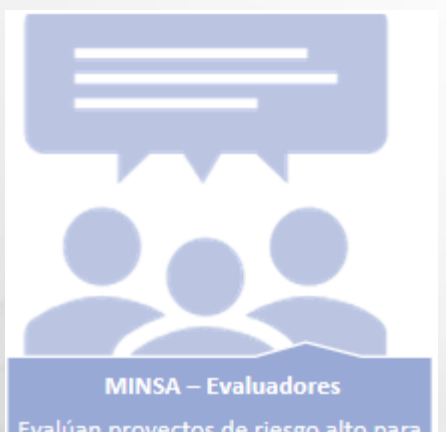

valúan proyectos de riesgo alto para determinar si incide en criterios

Personal del Ministerio de Salud asignados por sus unidades técnicas para determinar incidencia en los criterios de evaluación.

| rer słudo<br>Edulador MNSA • -słetecione • Nombre y pełikias<br>Top de dentificación • Liedentificación • Correo<br>Cedula • K.XX.XXXX • minsa@minsa.gob.pa<br>Unidad administrativa del MINSA<br>-seleccione • •<br>Confirmación de contraseña<br>••••••••••••••••••••••••••••••••••••                                                                                                    | <b>J</b>                        |                           |                | Nankasu an II dar  |             |
|----------------------------------------------------------------------------------------------------|---------------------------------|---------------------------|----------------|--------------------|-------------|
| London Japan     Tip de diathificación     Cortraseña     Confirmación de contraseña     Confirmación de contraseña     Confirmación de contraseña     Contraseña     Confirmación de contraseña     Contraseña     Continuar                                                                                                    | Final Evaluation MINSA          | e saludo                  | arcione        | Nombre y apellidos |             |
| Input de definitionation       Excelusion       Excelusion         Contraseña       Confirmación de contraseña         Innecesión       Confirmación de contraseña         Contraseña       Confirmación de contraseña         Continuar       Continuar                                                                                                    | Tipo de identificación          | No ide                    | ntificación    | Correo             |             |
| Unidad administrativa del MINSA Seleccione  Confirmación de contraseña  Confirmación de contraseña  Confirmación de contraseña  Confirmación de contraseña  Continuar                                                                                                    | Cédula                          | <ul> <li>X-XX-</li> </ul> | ->>>>          | minsa@minsa.gob.pa |             |
| setecone      ortraseña      Confirmación de contraseña      Confirmación de contraseña      Confirmación de contraseña      Continuar                                                                                                    | Unidad administrativa del MINSA |                           |                |                    |             |
| Continaseña<br>Continaseña<br>Continuación de contraseña<br>Continuar<br>Cancelar<br>Continuar                                                                                                    | Seleccione                      |                           | ٥              |                    |             |
| Continaseña Continación de contraseña Continuación de contraseña Continuarian Continuarian Conti |                                 |                           |                |                    |             |
| Confirmación de contraseña Cancelar Continuar                                                                                                    | Contraseña                      |                           | Confirmación d | e contraseña       |             |
| Cancelar Continuar                                                                                                    |                                 |                           | Confirmación   | de contraseña      |             |
| Cancelar Continuar                                                                                                    |                                 |                           |                |                    |             |
|                                                                                                    |                                 |                           |                |                    |             |
|                                                                                                    |                                 |                           |                | Cancelar           | Continuar   |
|                                                                                                    |                                 |                           |                | Cancelar           | Continuar   |
|                                                                                                    |                                 |                           |                | Cancelar           | Continuar   |
|                                                                                                    |                                 |                           |                | Cancelar           | Continuar . |
|                                                                                                    |                                 |                           |                | Cancelar           | Continuar   |
|                                                                                                    |                                 |                           |                | Cancelar           | Continuar   |
|                                                                                                    |                                 |                           |                | Cancelar           | Continuar   |
|                                                                                                    |                                 |                           |                | Cancelar           | Continuar   |
|                                                                                                    |                                 |                           |                | Cancelar           | Continuar   |

Formulario de creación de usuario Evaluador MINSA.

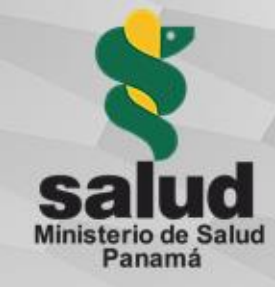

## **Rol usuario** Coordinador

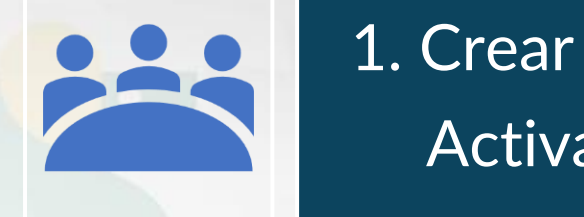

2. Ingresar a la

plataforma

1. Crear usuario Activación

Actividades principales de este rol:

Administrar la plataforma. •

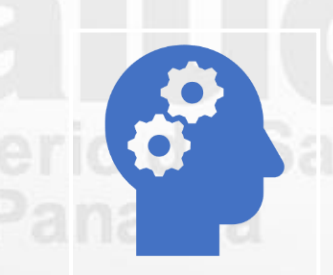

3. Administrar la plataforma

4. Dar seguimiento a las solicitudes

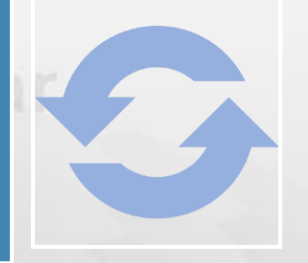

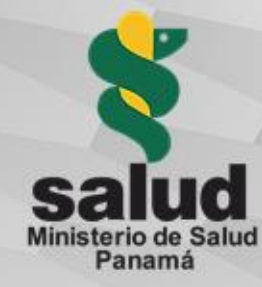

## Creación de usuario Coordinador MINSA en la plataforma

C A https://sisvigplus.minsa.gob.pa/re

Coordinador MINSA Gestiona la plataforma RESEGIS

Personal del Ministerio de Salud asignado a la Unidad de Regulación de Investigación para la Salud.

| Empecemos!             |                     |                            |                    |           |
|------------------------|---------------------|----------------------------|--------------------|-----------|
| egistre sus datos      |                     |                            |                    |           |
| tol                    | Saludo              |                            | Nombre y apellidos |           |
| Coordinador RESEGIS    | \$<br>Seleccione    | \$                         | Nombre y apellidos |           |
| lipo de identificación | No. identificación  |                            | Correo             |           |
| Cédula                 | \$<br>X-XX-XXX-XXXX |                            | minsa@minsa.gob.pa |           |
|                        |                     |                            |                    |           |
| Contraseña             |                     | Confirmación de contraseña |                    |           |
|                        |                     | Confirmación de contraseña |                    |           |
|                        |                     |                            |                    |           |
|                        |                     | Cancelar                   |                    | Continuar |

Formulario de creación de usuario Coordinador MINSA.

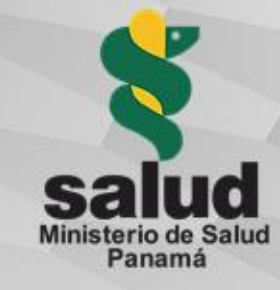

## Rol usuario Tramitante

Actividades principales de este rol:

Creación y actualización de información de los proyectos de investigación delegado por un investigador.

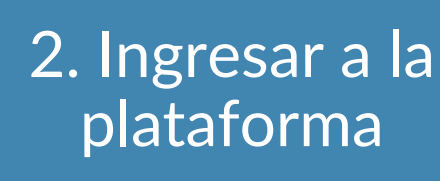

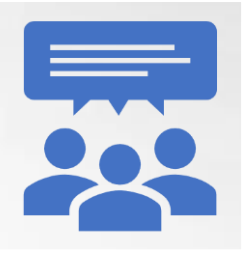

3. Crear proyecto

1. Crear usuario

Activación

## Panamá con sa

4. Actualizar información de seguimiento

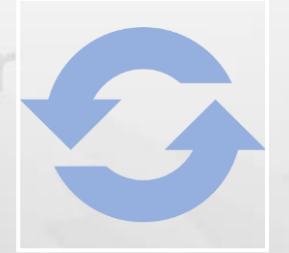

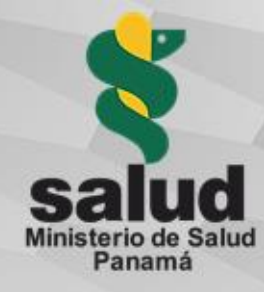

AT EN E

# Creación de usuario Tramitante en la plataforma

← C බ ⊡ https://sisvigplus.minsa.gob.pa/res

Tramitante Personal que realiza el trámite por un investigador responsable

Persona a la que el investigador principal le delega la labor de registrar un proyecto en la plataforma RESEGIS. No forma parte del equipo de investigadores. registr Production of a contrasefa

Formulario de creación de usuario Tramitante.

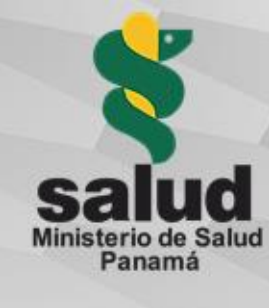

🗣 Q ★ 🖪 🗄

🚨 Lourdes Rios 🛛 🖃 Salir

Q

Actualice sus datos

## ¿Cómo solicitar el registro de un proyecto?

El investigador o RESEGIS PROYECTOS tramitante debe estar registrado en el sistema y ser activado por un **Bienvenido Lic. Lourdes Rios,** Seleccione una acción coordinador de la plataforma. Cree un nuevo proyecto de investigación Liste sus proyectos de investigación Ingresar a la Añadirse a proyecto registrado plataforma y Seleccionar la opción  $\rightarrow$  CREE **UN NUEVO PROYECTO DE** INVESTIGACIÓN.

sisvigplus.minsa.gob.pa/resegis/dashboard

 $\leftarrow \rightarrow C$ 

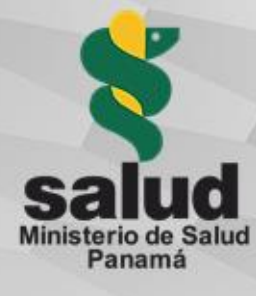

## ¿Cómo solicitar el registro de un proyecto por un Tramitante?

Para registrar un protocolo de investigación por parte de un tercero o tramitante es necesario saber:

- El investigador principal debe estar previamente registrado en la plataforma.
- Tener a mano la información de contacto del investigador: Nombre de su usuario.

| S Q Q | https://sisvigp | lus.minsa.gob.pa/resegis/proje | cts/createproject/add_project               |   |                         |      |            |                            | A™ tô t≞       | @ 😩 …        |
|-------|-----------------|--------------------------------|---------------------------------------------|---|-------------------------|------|------------|----------------------------|----------------|--------------|
| ESEGI | <b>S</b> 1      | PROYECTOS                      |                                             |   |                         |      |            | ۹                          | 🚨 Lourdes Rios | en es 🕣 saur |
|       |                 |                                | Crear nuevo Proyecto                        |   |                         |      |            |                            |                |              |
|       |                 |                                | Datos básicos                               |   |                         |      |            |                            |                |              |
|       |                 |                                | Investigador principal                      |   |                         |      |            |                            |                |              |
|       |                 |                                | Seleccione                                  |   | ٣                       |      |            |                            |                |              |
|       |                 |                                | Título del proyecto 0                       |   |                         |      |            |                            |                |              |
|       |                 |                                | Título del proyecto                         |   |                         |      |            |                            | li li          |              |
|       |                 |                                | Tipo de investigación 0                     |   | Tipo de estudio clínico |      |            | Diseño de la investigación |                |              |
|       |                 |                                | Seleccione                                  | ٠ | Seleccione              |      | ٥          | Seleccione                 | \$             |              |
|       |                 |                                | Fuente(s) de datos                          |   |                         |      |            |                            |                |              |
|       |                 |                                |                                             |   |                         |      |            |                            |                |              |
|       |                 |                                | Lugar(es) donde se realiza la investigación |   |                         |      |            |                            |                |              |
|       |                 |                                |                                             |   |                         |      |            |                            |                |              |
|       |                 |                                | Región(es) de salud 0                       |   |                         |      |            |                            |                |              |
|       |                 |                                |                                             |   |                         |      |            |                            |                |              |
|       |                 |                                | Proyecto estratégico (ANPIS)                |   | 🔾 Sí                    | O No | Tema ANPIS |                            |                |              |
|       |                 |                                |                                             |   |                         |      | Seleccion  | e                          | \$             |              |
|       |                 |                                | Es investigación con participantes humanos  |   | 🔾 Sí                    | O No | Sub-tema   |                            |                |              |
|       |                 |                                |                                             |   |                         |      |            |                            |                |              |

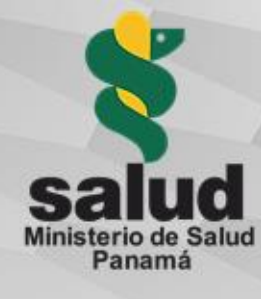

# ¿Cómo ver la lista pública de los protocolos registrados?

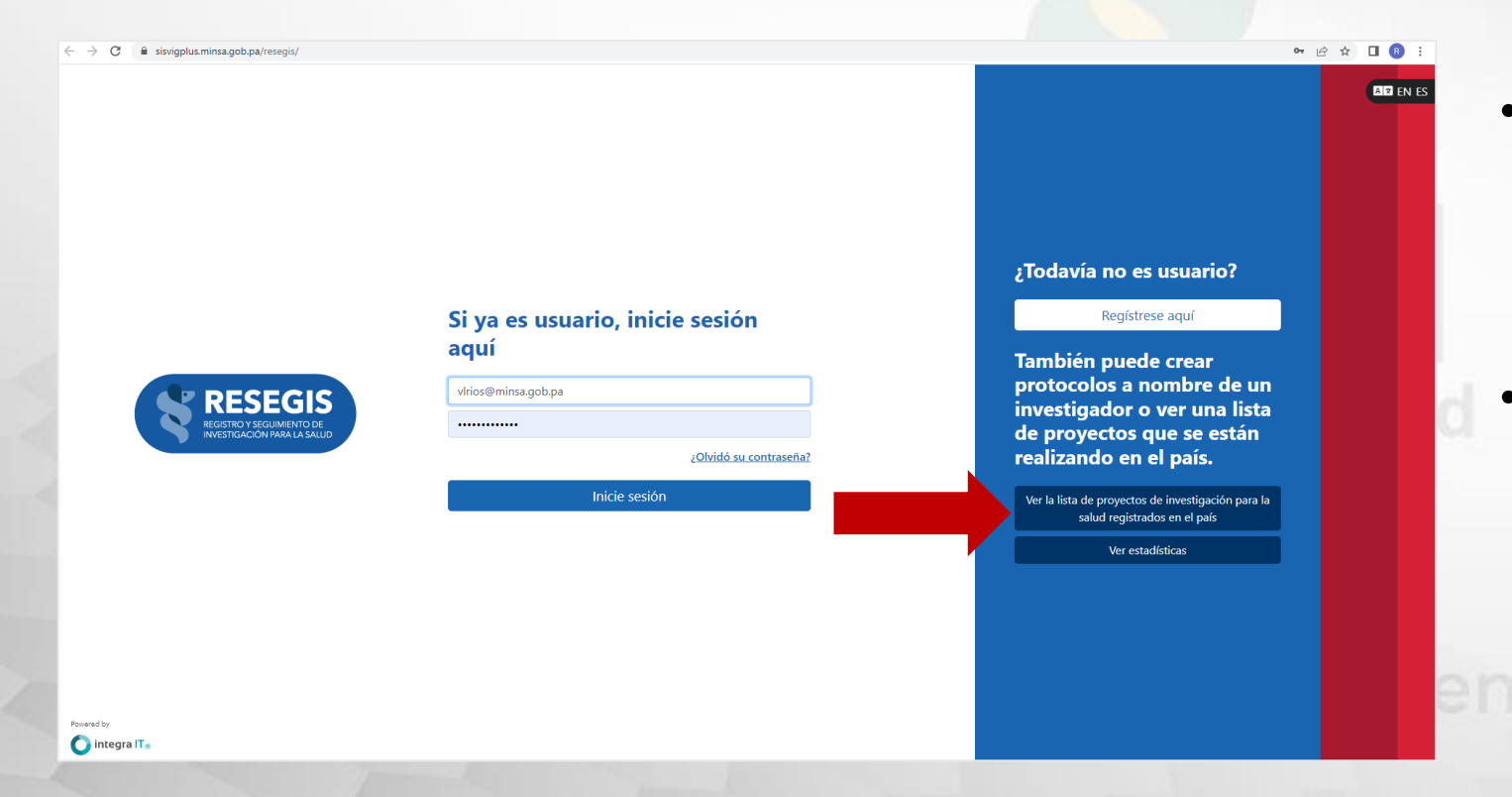

- En la <u>página de inicio</u> de la plataforma seleccione la opción Ver la lista de proyectos...
- No es necesario tener un usuario activo en la plataforma, cualquier persona puede ver y acceder a la lista pública

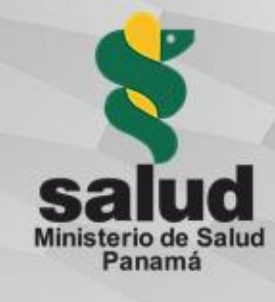

# ¿Cómo usar la lista pública de los protocolos registrados?

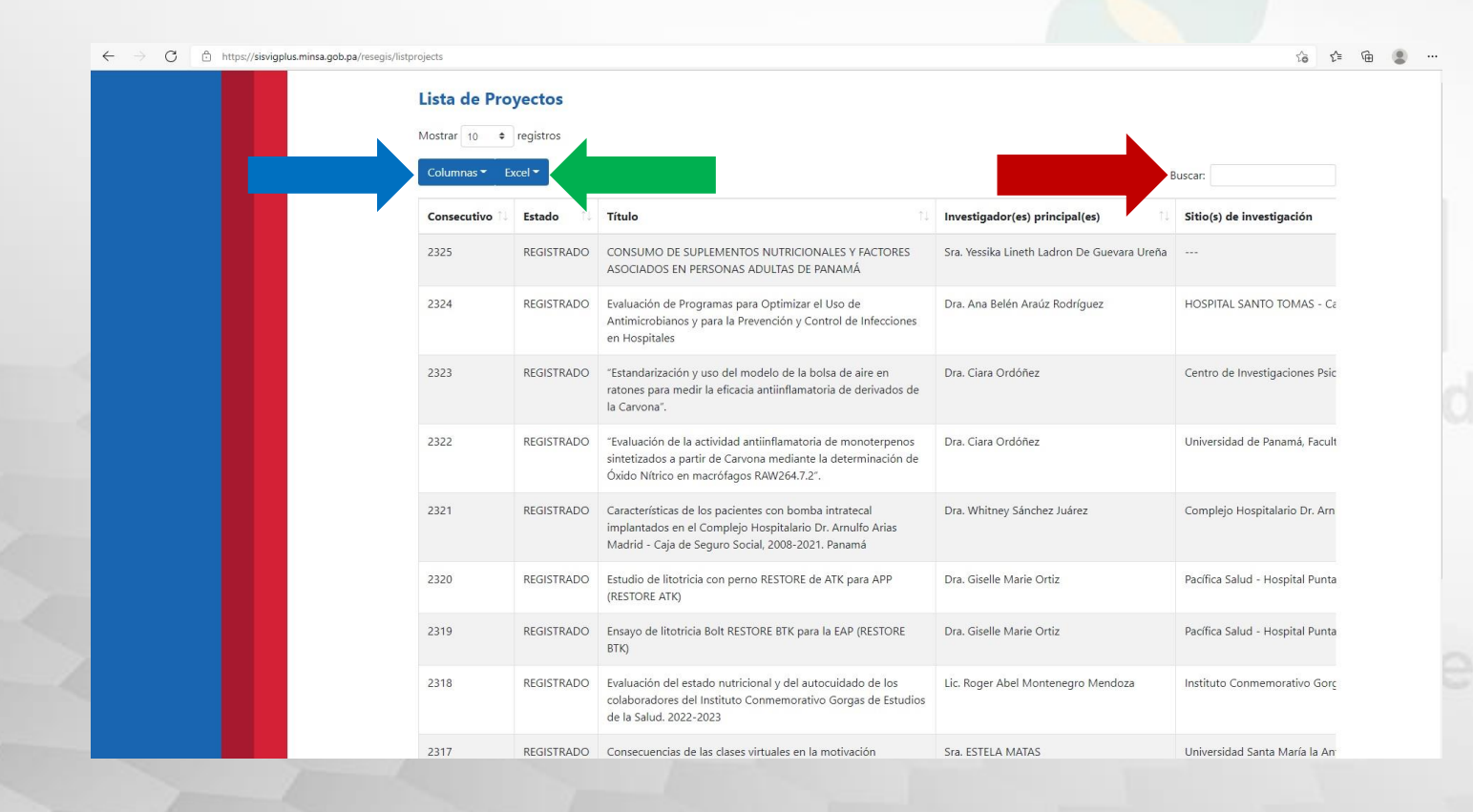

Al acceder a la lista pública de los protocolos registrados tendra las siguientes opciones:

al hacer click en la casilla de columnas se desplegará una lista de opciones que puede agregar o quitar de la lista

casilla para buscar proyectos, ya sea por número de consecutivo, nombre de investigador o por título de proyecto

esta casilla es para descargar la lista de proyectos en versión Excel

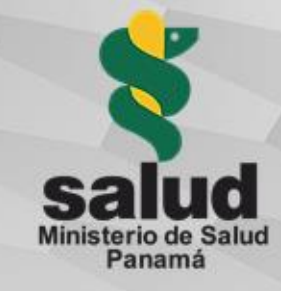

# ¿Cómo acceder a las estadísticas de los proyectos registrados?

| → C a sisvigplus.minsa.gob.pa/resegis/                             |                                         | or @ ☆                                                                                                    | □ (R) : |
|--------------------------------------------------------------------|-----------------------------------------|----------------------------------------------------------------------------------------------------|---------|
|                                                                    |                                         |                                                                                                    |         |
|                                                                    | Si ya es usuario, inicie sesión<br>aquí | ¿Todavía no es usuario?<br>Regístrese aquí                                                                                              |         |
| RESEGIS<br>REGISTROY SEGUIMIENTO DE<br>INVESTIGACIÓN PARA LA SALUD | vtrios@minsa.gob.pa<br>                 | rambien puede crear<br>protocolos a nombre de un<br>investigador o ver una lista<br>de proyectos que se están<br>realizando en el país. |         |
|                                                                    | Inicie sesión                           | Ver la lista de proyectos de investigación para la<br>salud registrados en el país<br>Ver estadísticas                                  |         |
|                                                                    |                                         |                                                                                                    |         |
| word by                                                            |                                         |                                                                                                    |         |

- En la <u>página de inicio</u> de la plataforma seleccione la opción Ver estadísticas
- Para ver las estadísticas de los protocolos de investigación registrados no es necesario tener un usuario activo en la plataforma, cualquier persona puede ver y acceder a las estadísticas

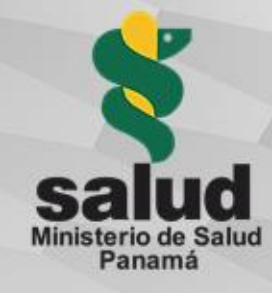

## ¿Cómo utilizar el módulo de reportes?

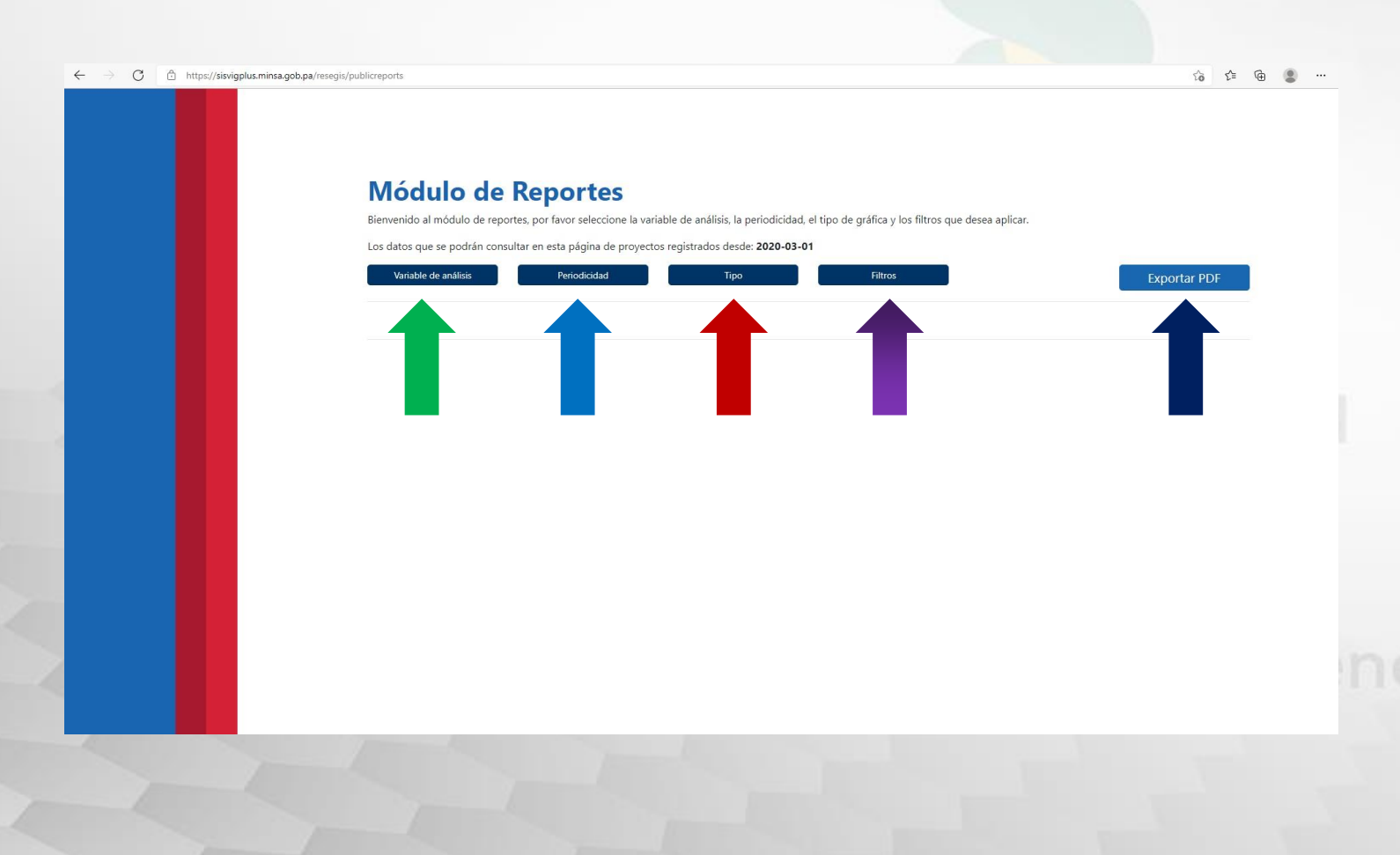

Al acceder a las estadisticas de los protocolos registrados tendra las siguientes opciones:

Con esta casilla elige la variable que desea representar en una gráfica

Casilla para elegir el período de tiempo de los datos a representar (mensual o anual)

Esta casilla es para seleccionar el tipo de gráfica que desea

La casilla de filtros la puede utilizar para agregar opciones a las gráficas

Al hacer click en esta casilla podrá descargar la gráfica en un documento versión PDF